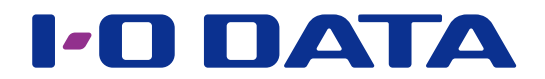

# 共有フォルダーの更新を監視する

| フォルダー監視ツール |
|------------|
| Sight On   |

「Sight On」は、共有フォルダーを監視するツールです。 例えば、複数のパソコンで共通の Excel を作業中に、1人が更新した場合、他のパソコ ンでポップアップでお知らせするなどの使い方ができます。

#### ●対応 LAN DISK

- ・HDL-H シリーズ
  - リーズ・HDL-X シリーズ
- ・HDL-XR シリーズ ・HDL-XR/2D シリーズ
- ・HDL-XV シリーズ(HDL-XVLP シリーズを含む)

#### ●対応 OS

- Windows 10\*
  - ·Windows 8.1
    ·Windows Vista
- Windows 7
   Windows Vis
- ※ Windows 10 S には対応しておりません。

- ・HDL-AA シリーズ
- ・HDL-XR2U シリーズ
- ・HDL-XV/2D シリーズ
- Windows 8
- ・Windows XP (32 ビット版)

### INDEX

| 起動する                | 2 |
|---------------------|---|
| 画面のリファレンス           | З |
| 新規ジョブの作成方法          | 5 |
| 通知について              | 7 |
| [Sight On の設定] について | 8 |

# 起動する

起動方法は、ご使用の OS により異なります。 ※監視対象となるフォルダーの中にファイルが多数ある場合は、起動に時間がかかります。 起動完了までお待ちください。(6000 ファイルで約4分)

[スタート] メニュー→[(すべての) プログラム] → [I-O DATA] → [Sight On] → [Sight On] の順にクリックします。

「Sight On」を起動後、タスクトレイに常駐を開始します。 タスクトレイの ● アイコンから、メインウィンドウを表示することもできます。 デスクトップモードで、タスクトレイの ● アイコンをダブルクリックするか、 ● アイコ ンを右クリックし [Sight On メインウィンドウを表示] をクリックします。

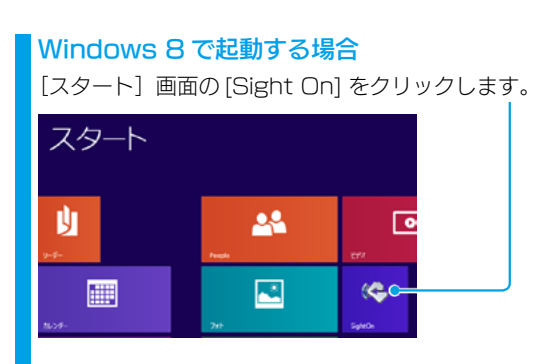

※ [ スタート ] 画面に [Sight On] がピン留めされていない場合は、[ アプリ ] 画面の [Sight On] をスタート画面にピン留めして ください。

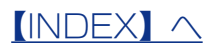

# 画面のリファレンス

「Sight On」を起動すると、次の画面が表示されます。

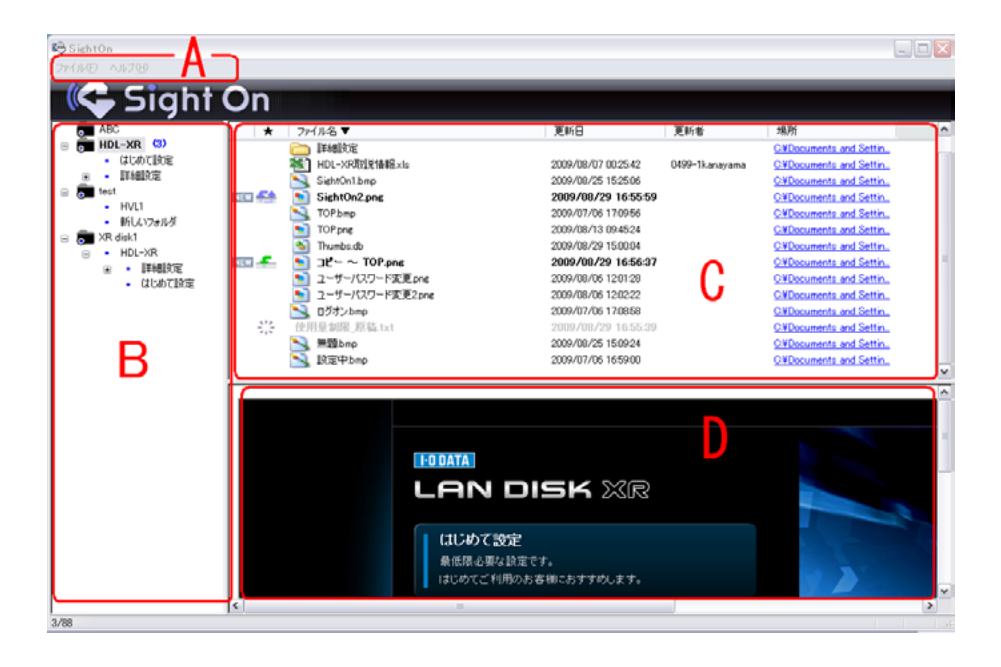

### A:メニュー

| メニュー           | 操作                                                |
|----------------|---------------------------------------------------|
| 新規ジョブ作成        | 監視対象となるフォルダーを設定します。作成方法については、 <u>【新規ジョブの作成</u>    |
|                | <u>方法】(5 ページ)</u> をご覧ください。                        |
| 全ジョブのデータを既読にする | 監視対象となるファイルを全て既読にします。                             |
| Sight On の設定   | 「Sight On」の設定をします。設定方法については、【[Sight On の設定] について】 |
|                | <u>(8ページ)</u> をご参照ください。                           |
| アプリケーションの終了    | 「Sight On」を終了します。                                 |
|                | ※メイン画面 の右上の [X] をクリックした場合、SightOn は終了せずタスク        |
|                | トレイに常駐します。「Sight On」を完全に終了する場合は、[ アプリケーショ         |
|                | ンの終了]を選んでください。                                    |

### B:ジョブリスト

監視対象フォルダーをツリー形式で表示します。 監視対象フォルダーの右側に未読ファイル数を表示します。 ジョブ名を右クリックすると、以下の操作ができます。

| 操作               | 操作                               |
|------------------|----------------------------------|
| ジョブの設定           | アイコンやジョブ名など変更できます。               |
| ジョブの削除           | 作成したジョブを削除します。                   |
| 削除ファイルを一覧から削除する  | フォルダーから削除したファイルをリストウィンドウから削除します。 |
| 以下をすべて既読 / 未読にする | 選択したジョブすべてのファイルを未読 / 既読にします。     |

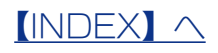

C:リストウィンドウ

選択したジョブのファイル内容をリスト表示します。

新規 / 更新 / 削除をアイコンで表示するなどメールソフトのようにわかりやすく表示されます。

ファイルを右クリックすると、ファイルごとに未読/既読にすることができたり、ファイルの保存先を開いたりできます。 また、ファイルをダブルクリックするとそのファイルが開きます。

| アイコン         | 操作     |
|--------------|--------|
| <del>.</del> | 新規追加   |
| <u>**</u>    | ファイル更新 |
| ***<br>***   | ファイル削除 |

D:ビューウィンドウ

リストウィンドウのファイルが選択されている場合、ファイルの内容をビューウィンドウに表示します。 ※ファイルによっては、ビューウィンドウに表示されない場合があります。

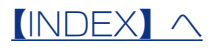

# 新規ジョブの作成方法

監視対象フォルダーの設定などをおこないます。

### 監視対象フォルダーを対応 LAN DISK の共有フォルダーに設定する場合

以下の設定をおこなう前に、対応 LAN DISK でアクセスログを記録する設定を有効してください。 設定方法は、対応 LAN DISK の画面で見るマニュアルをご覧ください。

| 1 | top<br>新規ジョブ作成<br>全ジョブのデータを既読にする(C)<br>SightOnの設定(S)<br>アプリケーションの終了(2)                            | [ファイル]→<br>[新規ジョブ作成] をクリック                                                                                                    |
|---|---------------------------------------------------------------------------------------------------|----------------------------------------------------------------------------------------------------|
| 2 |                                                                                                   | ①各項目を設定                                                                                                    |
|   | ショブの設定<br>ジョブ名<br>アイエン<br>フォルダー遊祝…<br>シサヴフォルダーも監視対象にする<br>キーワードの読定<br>IAM DEV ドクワード<br>OK ● キャンセル | <ul> <li>※ひとつのフォルダーに、複数のジョブは<br/>設定できません。ジョブを設定したフォ<br/>ルダーの下位フォルダーにもジョブは設<br/>定できません。</li> <li>※各設定項目については、下の【設定項目<br/>一覧】をご覧ください。</li> </ul> |
|   |                                                                                                   | @[OK] をクリック                                                                                                    |

### 以上で、ジョブが作成されました。

#### ▼設定項目一覧

| 項目              | 内容                                                |
|-----------------|---------------------------------------------------|
| ジョブ名            | 任意のジョブ名を入力します。指定がない場合はフォルダー名になります。                |
| アイコン            | お好みのアイコンに変更できます。                                  |
| フォルダー選択         | 監視対象フォルダーを選択します。                                  |
|                 | ネットワークドライブについては対応 LAN DISK のみを監視対象として設定でき         |
|                 | ます。対応 LAN DISK の共有フォルダーを指定する場合は、「¥¥landisk-xxxxx¥ |
|                 | disk1( <b>共有フォルダー名</b> )」を入力してください。               |
|                 | ※「¥¥IP アドレス ¥disk1 (共有フォルダー名)」でも指定することができます。      |
| サブフォルダーも監視対象にする | 監視対象フォルダー下のフォルダーすべてを監視対象とする場合にチェックしま              |
|                 | す。                                                |

次ページへつづく

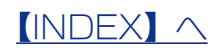

| 項目             | 内容                                                                                                    |
|----------------|----------------------------------------------------------------------------------------------------|
| キーワードの設定       | 「ファイル名」や「拡張子」などのキーワードを入力することで、リストウィンド<br>ウに表示するファイルの振り分けができます。                                                                                                    |
|                | <ul> <li>・除外フィルター → キーワードに該当するファイルが非表示になります。未</li> <li>チェックの場合はキーワードに該当するファイルのみ表示されます。</li> <li>・OR フィルター → 初期状態ではキーワードに対し「AND」条件となってます。</li> <li>「OR フィルター」にチェックすると「OR」条件となります。</li> </ul> |
|                | < <b>例&gt;ファイル:「ABC」「BCD」「CDE」をフォルダー内に保存。</b><br>・キーワードに「A」「B]を入力した場合<br>「A」と「B」の文字列がはいったファイルのみ表示されるので、「ABC」ファイル<br>のみ表示                                                                    |
|                | <ul> <li>・キーワードに「A」「B」を入力し、「除外」「OR」にチェックをつけた場合</li> <li>「A」または「B」の文字列が入ったファイルは表示されないので、「CDE」ファイルのみ表示</li> </ul>                                                                             |
|                | ・キーワードに「A」「B」を入力し、「OR」にチェックをつけた場合<br>「A」または「B」の文字列が入ったファイルのみ表示されるので、「ABC」「BCD」<br>ファイルのみ表示                                                                                                  |
|                | ・キーワードに「A」「B」を入力し、「除外」にチェックをつけた場合<br>「A」「B」の文字列が入ったファイルは表示されないので、「BCD」「CDE」ファ<br>イルのみ表示                                                                                                    |
| LAN DISK パスワード | 対応 LAN DISK を監視対象として設定した場合に表示されます。<br>対応 LAN DISK に設定されている、管理者パスワードを入力します。                                                                                                    |

通知について

タスクトレイのアイコンでポップアップ通知します。 通知は、監視ファイルの状態をアイコンで表示します。 ※ Windows 8、8.1 の場合、デスクトップモードでご利用ください。

アイコンをダブルクリックしてメインウィンドウを開いたり、右クリックで「監視の一時 停止 / 再開」や「アプリケーションを終了」することができます。

・更新ファイルあり(更新ファイル数を通知)

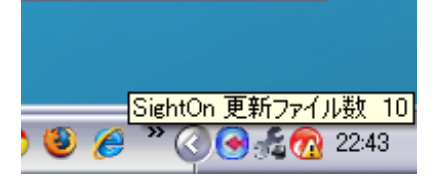

・更新ファイルなし

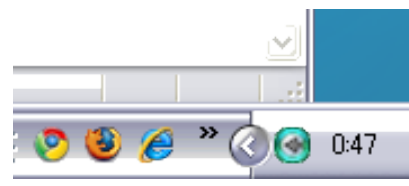

• 監視停止中

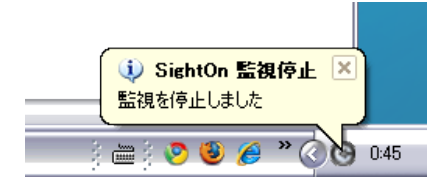

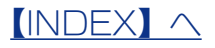

# [Sight On の設定] について

| SightOnの設定                                                                                               | X  |
|----------------------------------------------------------------------------------------------------|----|
| ── Windows 開始時に SightOn を開始する<br>── TIFFファイルも IEコンボーネント機能を使用して表示する<br>── 画像をウィンドウに合わせて表示する(TIFF形式ファイルのみ) |    |
| 以下の文字列がファイルに含まれる場合無視する                                                                                   |    |
|                                                                                                    |    |
|                                                                                                    |    |
|                                                                                                    |    |
|                                                                                                    |    |
|                                                                                                    | 削除 |
| <u>ок</u> キャンセル                                                                                          |    |

| 項目                         | 操作                                         |
|----------------------------|--------------------------------------------|
| Windows 開始時に SightOn を開始する | パソコンの起動時に「Sight On」を開始する場合はチェックします。        |
|                            | (初期値:有効)                                   |
| TIFF ファイルも IE コンポーネント機能を   | TIFF ファイルも 他の種類の画像ファイル同様 IE コンポーネント機能を     |
| 使用して表示する                   | 利用して表示させる場合にチェックします。                       |
|                            | ※ Internet Explorer で TIFF ファイルが表示できない場合は、 |
|                            | チェックしないでください。                              |
| 画像をウインドウに合わせて表示する          | 写真などの画像を「リストウィンドウ」に表示する際に自動的に縮小表示          |
| (TIFF 形式ファイルのみ )           | します。                                       |
|                            | ※ TIFF 形式ファイルのみ対応                          |
| 以下の文字列がファイルに含まれる場合無        | 設定した文字列がファイルに含まれる場合は、リストに表示されません。          |
| 視する                        | 文字列を入力して [追加] ボタンをクリックすると設定されます。設定さ        |
|                            | れた文字列を選択して [削除] ボタンをクリックすると設定から削除され        |
|                            | ます。                                        |

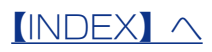